#### CLEVELAND METROPOLITAN SCHOOL DISTRICT

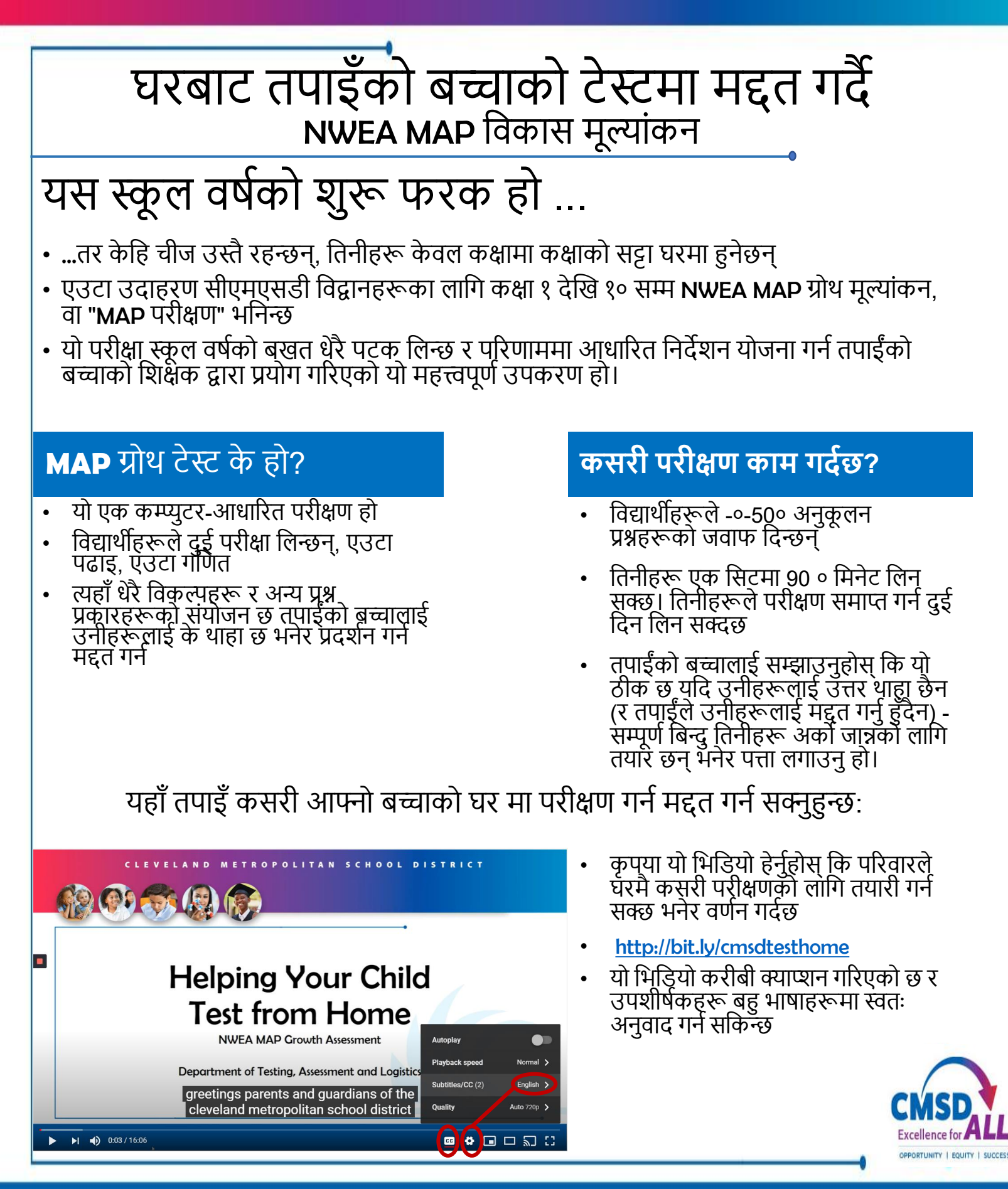

### **चरण 1** निश्चित गर्नुहोस् कि कम्प्युटर परीक्षणको लागि प्रयोग गर्न सकिन्छ

- यस प्रतिमामा क्लिक गरेर Google क्रोम ब्राउजर सत्र खोल्नुहोस्
- प्रकार: check.nwea.org जहाँ यसले "Google खोज्रुहोस् वा URL टाइप गर्नुहोस्" भन्छ।
- यस साइटले तपाइँको कम्प्युटरमा परीक्षण चलाउनेछ - यदि यो उत्तीर्ण भयो भने, कम्प्युटर तयार छ
- यदि कम्प्युटर पास छैन, र यो CMSD कम्प्युटर हो, सहायताको लागि २१ Do.8388.04400 मा CMSD DoIT कल गर्नुहोस्।

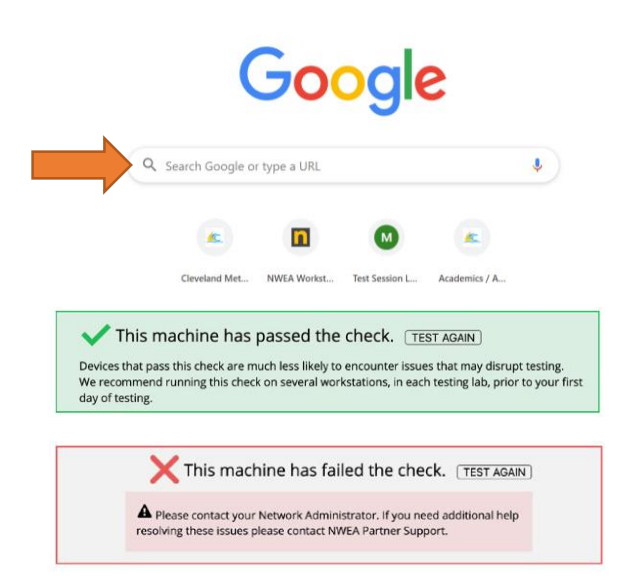

## **चरण २** तपाइँको बच्चालाई परीक्षा लिई अभ्यास गर्न दिनुहोस्

- अभ्यासले तपाइँको बच्चालाई टेस्ट स्क्रिनहरुमा नेभिगेट गर्न सजिलो बनाउँदछ र सोधिएका प्रश्नका प्रकारहरुसँग परिचित हुन मद्दत गर्दछ
- यस प्रतिमामा क्लिक गरेर Google क्रोम ब्राउजर सत्र खोल्नुहोस्
- प्रकार: test.mapnwea.org जहाँ यो भन्छ "गुगल खोज्रुहोस् वा एक URL टाइप गर्नुहोस्"।
- तपाईं एक "उफ्।" पप-अप ब्लकि aboutको बारेमा सन्देश। पप-अपहरूलाई अनुमति दिन निर्देशनहरूको पालना गर्नुहोस्

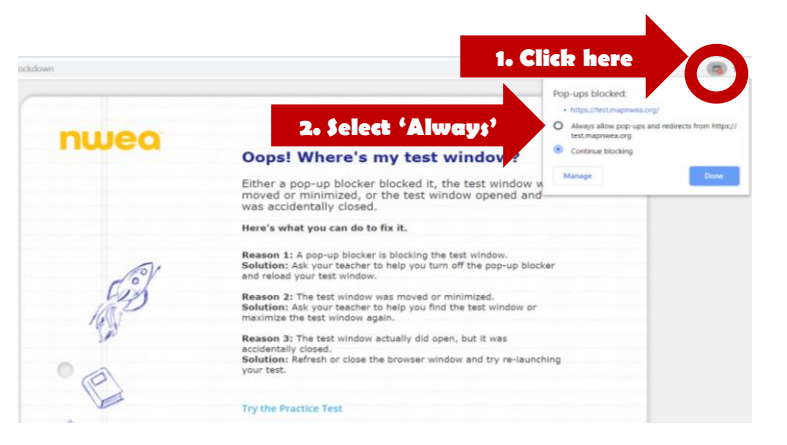

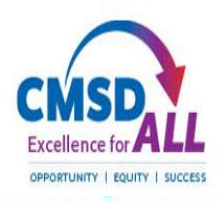

#### CLEVELAND METROPOLITAN SCHOOL DISTRICT

🗩 100% 🛨 🖌

R

 $\mathbf{X}$ 

# अभ्यास परीक्षणको साथ सुरू गर्दे

- चयन गर्नुहोस् 'अभ्यास परीक्षण प्रयास गर्नुहोस्'
- अर्को स्क्रिनमा, शब्द टाइप गर्नुहोस्:
- बढ्नु
- प्रयोगकर्ता नाम र पासवर्ड दुबैको लागि, निलो एरो क्लिक गर्नुहोस्
- अर्को स्क्रिनमा, तपाइँको बच्चाको ग्रेड र विषय चयन गर्नुहोस् (पढ्ने वा गणित)
- भाषाको रूपमा अ Select्ग्रेजी चयन गर्नुहोस् र परीक्षण चयन गर्नुहोस्
- 'स्पीचमा पाठ' बाकस जाँच गर्नुहोस् (गणित मात्र), निलो एरो क्लिक गर्नुहोस्

## <u>परीक्षण पोर्टल संग परिचित हुँदै</u>

- अर्को प्रश्नमा जानको लागि स्क्रिनको तल निलो एरोमा क्लिक गर्नुहोस्। विद्यार्थीहरू अघिल्लो प्रश्नहरूमा फर्कन सक्दैनन्।
- प्रश्न सुन्न (केवल गणित मात्र) सुन्न, स्क्रिन ठूलो पार्नुहोस्, वा उपकरणहरू प्रयोग गर्न पर्दाको शीर्षमा नेभिगेसन पट्टी प्रयोग गर्नुहोस्।

Ш.

**(**)

ଚ

| nwea | ☐ Mostrar instruccion                                                                                                    | es en español |
|------|----------------------------------------------------------------------------------------------------|---------------|
|      | Select a practice test                                                                                                    |               |
|      | 5<br>Math                                                                                                    | •             |
|      | English                                                                                                    | •             |
| •    | Practice Items: Calculator (Basic)<br>Practice Items: Math<br>Practice Items: Math (Accessible)<br>Practice Items: Protactor<br>Practice Items: Ruler |               |

### **चरण 3** तपाइँको बच्चालाई जाँचको दिनमा मद्दत गर्नुहोस्

- निश्चित गर्नुहोस् कि तपाईंको बच्चाले राति धेरै रात्रि विश्राम पाउँदछ र बिहानको खाजामा
- उनीहरूलाई परीक्षणको लागि स्थान प्रदान गर्नुहोस् जुन शान्त / अवरोधबाट मुक्त छ
- निश्चित गर्नुहोस् कि उनीहरूसँग स्क्रॅयाप पेपर र एक पेन्सिल छ
- कम्प्युटरमा, तपाईंको बच्चालाई TWO गुगल क्रोम ब्राउजर विन्डोज खोल्न आवश्यक पर्दछ
- शिक्षकको साथ भिडियो च्याटको लागि
- म्याप टेस्ट को लागी शिक्षण.mapnwea.org

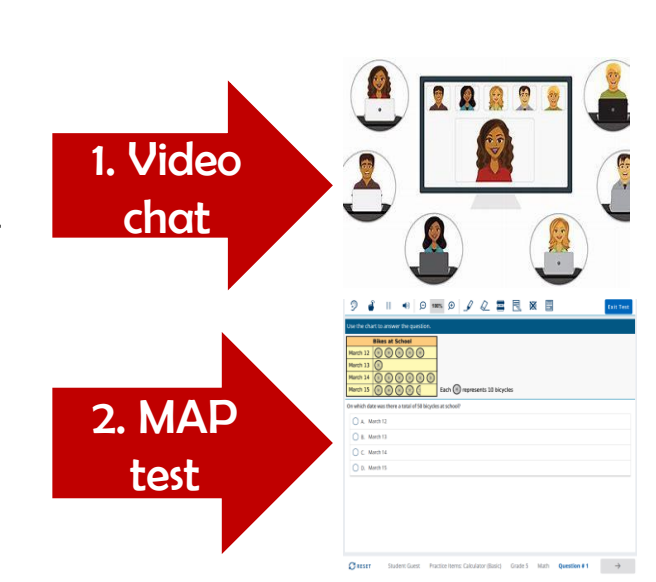

# <u>परीक्षा लिदै र समाप्त गर्दै</u>

- एक पटक तपाईंको बच्चाले परीक्षण शुरू गरेपछि, तिनीहरूलाई तिनीहरूको गतिमा काम गर्न दिनुहोस्
- याद गर्नुहोस, तिनीहरू पछाडि जान सक्दैनन्, केवल अर्को प्रश्नको लागि अगाडि
- यदि तपाईंको बच्चालाई ब्रेक चाहिन्छ भने, तिनीहरूले भिडियो च्याटको प्रयोग गरेर शिक्षकलाई थाहा दिनु पर्दछ
- एक पटक तपाईंको बच्चाले अन्तिम प्रश्नको उत्तर दिइसकेपछि, परीक्षा पूर्ण हुनेछ र तिनीहरूको स्कोरहरू देखाइनेछ
- परीक्षण ब्राउजर सत्र बन्द गर्नुहोस् र कुनै थप निर्देशनहरूको लागि भिडियो च्याट प्रयोग गरेर शिक्षकलाई फिर्ता रिपोर्ट गर्नुहोस्

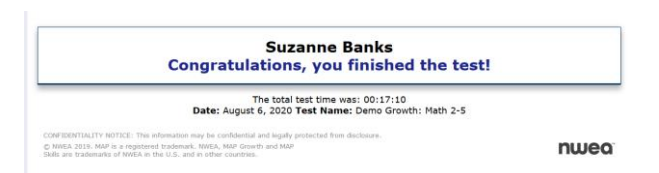

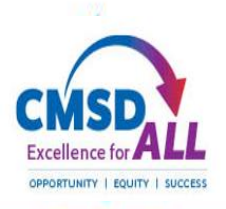